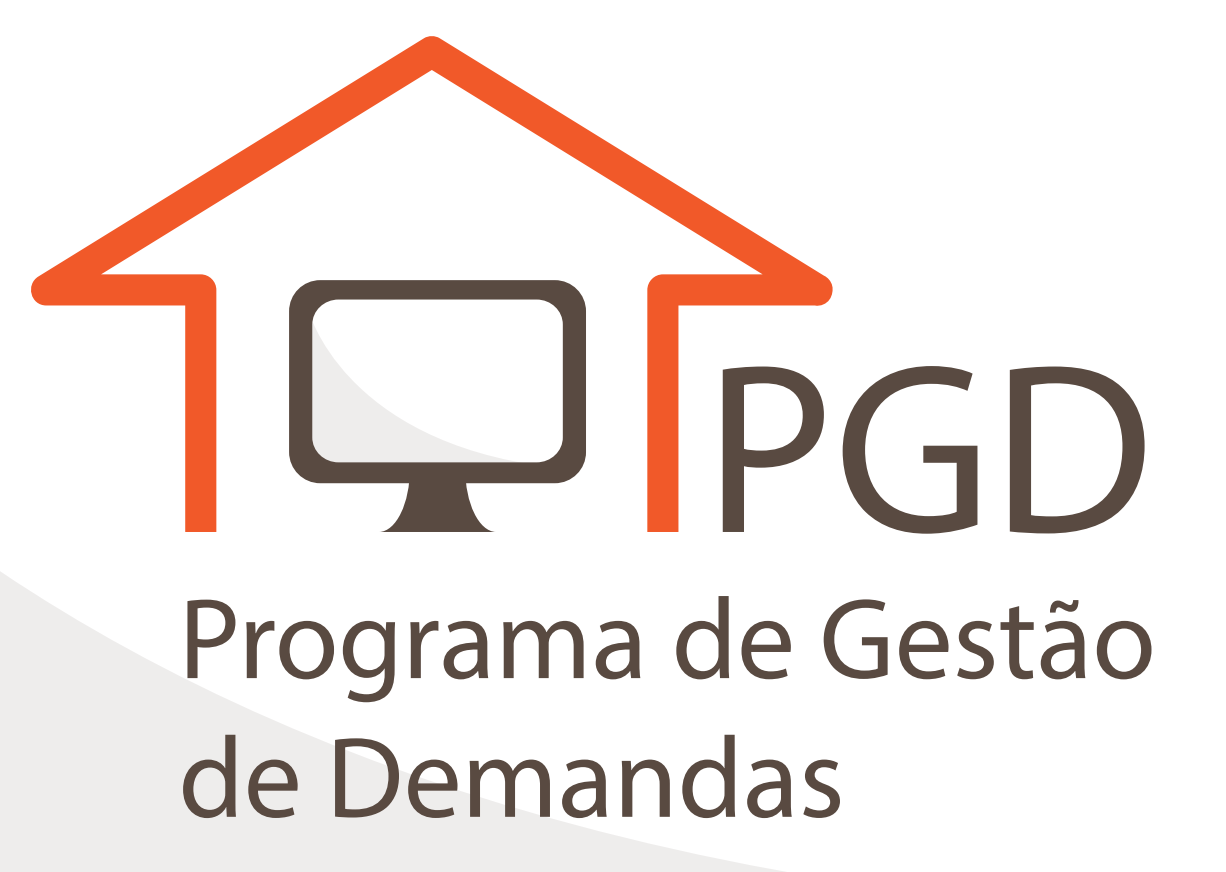

# **GUIA RÁPIDO**

CONTROLADORIA-GERAL DA UNIÃO

# GUIA RÁPIDO PROGRAMA DE GESTÃO DE DEMANDAS - PGD

# **SOLICITAR PACTO**

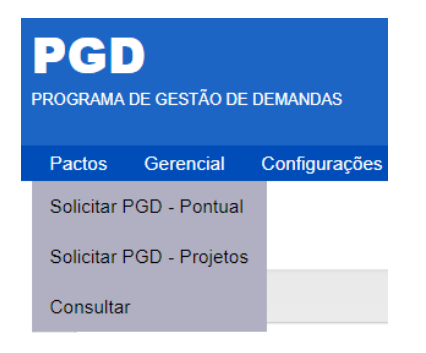

A solicitação de pactos agora separa os pactos em PGD-Pontual de pactos em PGD-Projetos.

- O PGD-Pontual é a modalidade para execução de atividades mensuradas;
- O PGD-Projetos é a modalidade para entrega de projetos, com métricas coletivas, e que exige prévia habilitação da unidade. Ao solicitar um pacto em PGD-Projetos, será exibida a seguinte mensagem de orientação:

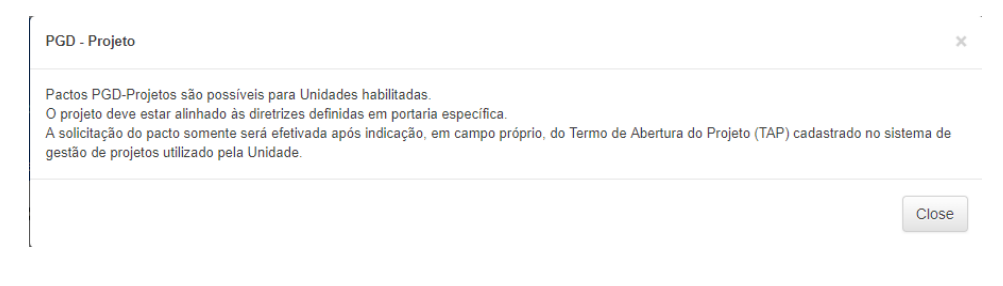

A tela para solicitar pacto também sofreu pequenas alterações. Essa tela é dividida em 4 blocos:

#### Solicitar Pacto (PGD - Pontual)

| 1. IDENTIFICAÇÃO DO SERVIDOR                                                                                                    |                                        |                  |
|----------------------------------------------------------------------------------------------------|----------------------------------------|------------------|
| Nome:                                                                                                    | •                                      | Matricula SIAPE: |
| Unidade em exercício: Apenas unidade habilitadas para pactos do tipo PGD - Pontual                                                                       |                                        |                  |
| COORDENACAO-GERAL DE INTEGRACAO E DESENVOLVIMENTO INSTITUCIONA                                                                                           | L                                      |                  |
|                                                                                                    |                                        |                  |
| 2. DESCRIÇÃO/PLANEJAMENTO                                                                                                    |                                        |                  |
| Tabela de Atividades em vigor: Abril/2019                                                                                                    |                                        |                  |
| Servidor tem redução de carga horária? 🔘 Sim 🖲 Não                                                                                                    |                                        |                  |
| Pacto executado no exterior?  Sim                                                                                                    | Número do Processo SEI de autorização: |                  |
| A execução de pacto POD no exterior deve ser autorizada pelo Ministro. Para assinatura do pacto é necessário<br>informar o documento SEI de autorização. |                                        |                  |
| Tipo de Pacto:                                                                                                    | Data prevista de início do pacto:      |                  |
| PGD - Pontual                                                                                                    | 15/08/2019                             |                  |
| Visualização Restrita?                                                                                                    |                                        |                  |

l° Bloco: identificação do servidor e de sua unidade de exercício (que pode ser diferente da unidade de lotação – "PGD Cruzado");

2º Bloco: descrição/planejamento. Como antes, o servidor pode indicar se possui redução de carga horária e a data de início do pacto. Os novos campos indicam:

- O tipo de pacto solicitado;
- Pacto executado no exterior?

o Aqui deve ser indicado o documento autorizativo emitido pelo Ministro. Se o campo for marcado com "Sim", o pacto não será disponibilizado para assinaturas até a indicação desse documento.

• Visualização Restrita?

o Esse campo é para situações excepcionais em que o pacto deve ser

tratado com restrição e com visibilidade apenas à unidade responsável. Se o campo for marcado, deve-se justificar a restrição.

# 3° Bloco: acompanhamento de atividades. O servidor deve selecionar as atividades a serem executadas durante o pacto do PGD.

Devem ser indicados o grupo de atividade, a atividade pactuada, a faixa, a quantidade de produtos a serem entregues e as Iniciativas Estratégicas com que as atividades contribuirão.

A cada seleção, clicar em OK.

| 3. ACOMPANHAMENTO DE ATIVIE | ADE(\$) NO PROGRAMA DE GESTÃO DE DEMANDAS                |
|-----------------------------|----------------------------------------------------------|
| Grupo de atividade:         | Atividade pactuada:                                      |
| Selecione                   | •         Selecione         •                            |
| Faixa:                      | Quantidade de produtos a serem entregues: Carga horária: |
| Selecione                   | 1 8,00                                                   |
| Iniciativas Estratégicas:   |                                                          |
|                             |                                                          |
| Observações:                |                                                          |
|                             |                                                          |
|                             | ß                                                        |
|                             | ок                                                       |

As opções selecionadas são adicionadas a seguir, no mesmo Bloco 3, além de informações da data prevista para o término do pacto e da carga horária total.

| Grupo de atividade                          | Atividade pactu                     | ada                           | Faixa      | Quantidade de<br>produtos | Carga<br>Horária | Observações | Opções |
|---------------------------------------------|-------------------------------------|-------------------------------|------------|---------------------------|------------------|-------------|--------|
| Atividades de<br>Corregedoria               | Análise processu<br>documentação pe | al e produção da<br>artinente | Faixa<br>A | 1                         | 80:00            | opcional    | × ×    |
| Data prevista de té<br>pacto:<br>30/04/2018 | rmino do                            | ver/ajustar cronograma        |            | Carg                      | a horária total: | 80:00       |        |

Aqui é possível editar  $\mathscr{P}$  e excluir  $\boxtimes$  as atividades selecionadas. Também é possível visualizar e ajustar o cronograma.

O cronograma sugere a distribuição sequencial do total de horas do pacto. Contudo, pode-se ajustar essa proposta conforme o combinado com a chefia.

|              |            | Cre                      | onograma           |                 |               |
|--------------|------------|--------------------------|--------------------|-----------------|---------------|
|              |            | Carga I                  | horária total: 801 | 1<br>- 0i       |               |
|              |            | Para dias sem caroa h    | orária favor ins   | erir o valor ze | 210           |
| _            |            | r ara olap peri olaga ri |                    |                 |               |
| ronograma    |            |                          |                    |                 |               |
| Data         |            | Dia                      | Carga horári       | a diária        |               |
|              | 17/04/2018 | Ter                      | 04:00              |                 |               |
|              | 18/04/2018 | Qua                      | 00:00              |                 |               |
|              | 19/04/2018 | Qui                      | 04:00              |                 |               |
|              | 20/04/2018 | Sex                      | 08:00              |                 |               |
|              | 21/04/2018 | Sáb                      | 05                 |                 | -             |
|              | 22/04/2018 | Dom                      | 04                 | 00              | -             |
|              | 23/04/2018 | Seg                      | 05                 | 57              |               |
|              | 24/04/2018 | Ter                      | 07                 | 59              |               |
|              | 25/04/2018 | Qua                      | 08                 | 00              |               |
|              |            |                          | 09                 | 01              |               |
|              | 28/04/2018 | Qui                      | 10                 | 02              |               |
|              | 27/04/2018 | Sex                      | 11                 | 03              |               |
|              | 001010010  | <i></i>                  | 12                 | 04              |               |
|              | 28/04/2018 | 580                      | 13                 |                 | -             |
|              | 29/04/2018 | Dom                      |                    | ×               | -             |
|              | 30/04/2018 | Seg                      | 08:00              |                 |               |
|              |            |                          |                    |                 |               |
| + Dia 🛛 – Di | ia         |                          |                    |                 | Fechar Salvar |

A carga horária total e a carga horária a ser distribuída são atualizadas na medida em que os valores diários são ajustados. (A)

Pode-se inserir e remover dias (B) até que seja distribuída a totalidade das horas do pacto.

\*Não é possível extrapolar a carga horária diária quando em PGD.

#### Não é possível salvar o cronograma. Ainda restam horas a distribuir.

Carga horária total: 80h Carga horária a distribuir: 16h e 0 min Para dias sem carga horária, favor inserir o valor zerr

Após ajustar o cronograma no pop-up e salvar, retorna-se à tela principal do pacto.

4º Bloco - a declaração sobre compromissos do servidor para participação do PGD é apresentada.

4. DECLARAÇÃO SOBRE ATENDIMENTO ÀS VEDAÇÕES E DISPONIBILIDADE DE RECUSOS

Declaro não haver sido apenado em resultado de PAD nos dois anos anteriores à data de solicitação para participar do Programa; Declaro, ainda:

 I - dispor dos recursos tecnológicos e de comunicação necessários e das condições ambientais adequadas para a realização da(s) atividade(s) listada(s);

 II - adotar as providências cabíveis para assegurar o cumprimento das normas e orientações afetas à segurança da informação e à salvaguarda de documentos durante a execução da(s) atividade(s) listada(s);

III - estar ciente do prazo estabelecido;

IV - que os números de telefone listados neste formulário estão ativos.

Ao assinar este formulário, o servidor autoriza a CGU a contactá-lo por meio dos telefones fornecidos.

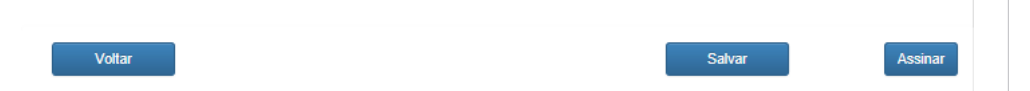

Por fim, pode-se salvar ou assinar o pacto.

- Salvar o pacto sem assiná-lo permite a modificação pelo usuário até o dia do seu início;
- Assinar o pacto o disponibiliza para avaliação da chefia, que poderá editá-lo, negá-lo ou aprová-lo.

## **IMPORTANTE:**

O servidor só está apto a executar o pacto PGD após as duas assinaturas (dele e da chefia). Do contrário, equivale a uma ausência não autorizada!

# **AÇÕES DA CHEFIA**

#### Assinar pacto 🗹

Após o servidor assinar o pacto, a chefia pode assinar, negar ou editá-lo (para ajuste do cronograma, adição de atividades ou de produtos a serem entregues).

| Código<br>do<br>Pacto ↓⊾                                                      | Nome ↓†                                                                                                    | Data<br>início<br>pacto ↓↑                                    | Data<br>término<br>pacto ↓↑                                                 | Situação ↓†                                                             | Unidade                                                                                                    | l† Ação l†                 |
|-------------------------------------------------------------------------------|----------------------------------------------------------------------------------------------------|---------------------------------------------------------------|-----------------------------------------------------------------------------|-------------------------------------------------------------------------|----------------------------------------------------------------------------------------------------|----------------------------|
| 574                                                                           | SERVIDOR_CODIN                                                                                               | 19/04/2018<br>00:00:00                                        | 20/04/2018<br>00:00:00                                                      | Pendente de<br>Assinatura                                               | DIPLAD/CODIN - COORDENAÇÃO-GERAL DE<br>INTEGRAÇÃO E DESENVOLVIMENTO INSTITUCIONAL                                                                                                    | ×                          |
| acto assina<br>ESENVOLV                                                       | do eletronicamente po<br>IMENTO INSTITUCIO                                                                   | or SERVIDOR_C<br>DNAL, em 18/04                               | CODIN,Solicitant<br>I/2018, às 10:53                                        | e, na unidade D<br>, conforme horá                                      | IPLAD/CODIN - COORDENAÇÃO-GERAL DE INTEGRAÇ<br>io oficial de Brasilia.                                                                                                    | ÃO E                       |
|                                                                               |                                                                                                    |                                                               |                                                                             |                                                                         |                                                                                                    |                            |
| Volt                                                                          | ar                                                                                                    |                                                               |                                                                             |                                                                         | Salvar                                                                                                    | Ir Assinar                 |
| voiti<br>ada aç                                                               | ar<br>ção no pac                                                                                             | to é reg                                                      | jstrada r                                                                   | 10 corpo                                                                | salvar Nega<br>o do próprio pacto.                                                                                                    | ar Assinar                 |
| Volta<br>ada aç                                                               | ar<br>GÃO NO PAC<br>do eletronicamente po<br>IMENTO INSTITUCIO                                               | to é reg<br>r servidor_c<br>NAL, em 18/04                     | jstrada r<br>CODIN, Solicitant<br>12018, às 10:53,                          | no corpo<br>e, na unidade D<br>conforme horár                           | Salvar Nega<br>D do próprio pacto.<br>PLAD/CODIN - COORDENAÇÃO-GERAL DE INTEGRAÇA<br>io oficial de Brasilia.                                                                            | Assinar                    |
| Volta                                                                         | ar<br>ÇÃO NO PAC<br>do eletronicamente po<br>IMENTO INSTITUCIO<br>IMENTO INSTITUCIO                          | r SERVIDOR_C<br>NAL, em 18/04<br>r COORDENAL<br>NAL, em 18/04 | CODIN, Solicitant<br>/2018, às 10:53,<br>DOR_CODIN, Dir<br>/2018, às 11:01, | e, na unidade D<br>conforme horár<br>igente, na unida<br>conforme horár | Salvar Nega<br>D do próprio pacto.<br>PLAD/CODIN - COORDENAÇÃO-GERAL DE INTEGRAÇÃ<br>io oficial de Brasilia.<br>de DIPLAD/CODIN - COORDENAÇÃO-GERAL DE INTEG<br>io oficial de Brasilia. | Assinar                    |
| Voita<br>ada aç<br>'acto assinaco<br>IESENVOLV<br>'acto assinaco<br>IESENVOLV | ar<br>GÃO NO PAC<br>do eletronicamente po<br>IMENTO INSTITUCIO<br>do eletronicamente po<br>IMENTO INSTITUCIO | r SERVIDOR_C<br>NAL, em 18/04<br>r COORDENAE<br>NAL, em 18/04 | ODIN, Solicitant<br>(2018, às 10:53)<br>OR_CODIN, Dir<br>(2018, às 11:01,   | e, na unidade D<br>conforme horár<br>igente, na unida<br>conforme horár | Salvar Negi<br>D do próprio pacto.<br>PLAD/CODIN - COORDENAÇÃO-GERAL DE INTEGRAÇÃ<br>io oficial de Brasilia.<br>de DIPLAD/CODIN - COORDENAÇÃO-GERAL DE INTEG<br>io oficial de Brasilia. | Assinar<br>ÀO E<br>RAÇÃO E |

Uma vez assinado pela chefia, o pacto tem sua situação atualizada para "A Iniciar" (quando a data de início é futura) ou "Em Andamento" (quando a data de início é o mesmo dia da assinatura).

| Código<br>do<br>Pacto ↓⊾ | Nome 11        | Data<br>início<br>pacto ↓↑ | Data<br>término<br>pacto ↓↑ | Situação ↓↑     | Unidade                                                                           | 11 | Ação ↓†                              |
|--------------------------|----------------|----------------------------|-----------------------------|-----------------|-----------------------------------------------------------------------------------|----|--------------------------------------|
| 3569                     | SERVIDOR_CODIN | 18/04/2018<br>00:00:00     | 18/04/2018<br>00:00:00      | Em<br>Andamento | DIPLAD/CODIN - COORDENAÇÃO-GERAL DE<br>INTEGRAÇÃO E DESENVOLVIMENTO INSTITUCIONAL |    | <ul> <li>✓ Ⅱ</li> <li>× ×</li> </ul> |

Com o pacto "Em Andamento", são permitidas as ações:

- Repactuação 🖉 (edição)
- Suspensão II (pausa)
- Interrupção ⊠ (encerramento)
- Avaliação ★ dos produtos entregues

# Repactuar pacto 🖉

Permite o ajuste do cronograma ou da atividade (faixa e produtos).

# Suspender pacto II

É a paralisação momentânea do pacto. É aberta uma janela pop-up para inserção do motivo e da data de suspensão.

#### Suspender pacto

#### Motivo

atestado médico 5 dias.

#### Suspenso a partir de:

12/08/2019

#### Horas do pacto a serem mantidas para o dia:

00:00

#### Data de Reinício:

19/08/2019

ver/ajustar cronograma

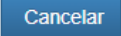

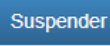

Na tela de consulta, a situação do pacto é modificada para "Suspenso", e inserida a ação de "Retomar Suspensão" >

| Código<br>do<br>Pacto ↓≜ | Nome      | ĴŢ    | Data<br>início<br>pacto ↓† | Data<br>término<br>pacto ↓† | Situação ↓† | Unidade 🎼                                                                         | Ação |
|--------------------------|-----------|-------|----------------------------|-----------------------------|-------------|-----------------------------------------------------------------------------------|------|
| 3569                     | SERVIDOR_ | CODIN | 18/04/2018<br>00:00:00     | 19/04/2018<br>00:00:00      | Suspenso    | DIPLAD/CODIN - COORDENAÇÃO-GERAL DE<br>INTEGRAÇÃO E DESENVOLVIMENTO INSTITUCIONAL |      |

Ao retomar a suspensão, é aberto um pop-up com a opção de ajustar o cronograma.

| Data de inío  | cio da suspensão:   | 14/08/2019 00:0 | 0:00        |
|---------------|---------------------|-----------------|-------------|
| Data de Re    | início:: 15/08/2019 |                 |             |
| Data previs   | ta para término do  | pacto: 22/08/20 | 19 00:00:00 |
| ver/ajustar o | ronograma           |                 |             |

# **IMPORTANTE:**

A partir da versão 1.3 do Sistema PGD, passou a ser possível indicar data retroativa de suspensão;

A versão 1.4 possibilitou a indicação da data de retorno da suspensão no momento do seu cadastro, dispensando a ação de voltar da suspensão futuramente. Também passou a ser possível cadastrar o retorno de uma suspensão com data retroativa.

Essas ações flexibilizam o ajuste dos cronogramas.

### Avaliar pacto **★**

A evolução do Sistema PGD permitiu a avaliação parcial. Nas primeiras versões do Sistema, a avaliação só ocorreria ao término do pacto e para todo o pacto de uma vez. Agora, é possível realizar diversas avaliações, com foco nos produtos entregues, à medida em que são disponibilizados pelo servidor. A tela de avaliação também foi modificada:

I) A área "Dados do Pacto" exibe a carga horária total pactuada e a já homologada;

2) A área "Atividades Pactuadas" exibe a coluna "AVALIADO" que consolida as avaliações já executadas;

3) O botão "Avaliar" em cada linha de atividade leva à avaliação dos produtos;4) A área "Avaliações do pacto" exibe as avaliações já efetuadas.

| Dados do Pacto                               |                   | 1                             |                    |                        |          |                    |                           |                             |          |
|----------------------------------------------|-------------------|-------------------------------|--------------------|------------------------|----------|--------------------|---------------------------|-----------------------------|----------|
| Código do Pacto: 4796                        |                   | لغا                           |                    |                        |          |                    |                           |                             |          |
| Descrição da Situação: Pe                    | indente de Avalia | ;ão                           |                    |                        |          |                    |                           |                             |          |
| Nome:                                        | -                 |                               |                    |                        |          |                    |                           |                             |          |
| Data Prevista de Inicio: 14                  | /11/2018          |                               |                    | t                      | ata Prev | ista de Término: 2 | 7/11/2018                 |                             |          |
| Carga Horária Total Pactu                    | ada: 48:00        |                               |                    | 0                      | arga Hoi | rária Total Homolg | jada: 0.00                |                             |          |
| Atividades Pactuadas                         |                   |                               |                    |                        |          |                    |                           |                             |          |
|                                              |                   |                               |                    | F                      | ACTUAD   | 0 4                | AVAL                      | IADO                        |          |
| Grupo de Atividad                            | le Il             | Atividade<br>Pactuada         | 11 Faixa 11        | Quantidade<br>Produtos | ie<br>IT | Carga<br>Horária 💷 | Quantidade de<br>Produtos | Carga Horária<br>Homologada | 3        |
| Análise de Pensão e Apo                      | osentadoria       | Atividade D                   | Faba A             | 1                      |          | 20.00              | 0                         | 0:00                        | Avaliar  |
| ATIVIDADES PGD PR                            | OJETOS            | Atividades de Pr<br>Projetos  | GD E               | 1                      |          | 16:00              | 0                         | 0:00                        | Avaliar  |
| Ato Admissional teste teste t<br>teste teste | este teste teste  | Análise de ato<br>admissional | Faixa Z            | 1                      |          | 12:00              | 0                         | 0:00                        | Availar  |
| lostrando de 1 até 3 de 3 reg                | istros            |                               |                    |                        |          |                    |                           | Anterior 1                  | Próximo  |
|                                              |                   |                               |                    | i.                     |          |                    |                           |                             |          |
| Avaliações do Pacto                          | 4                 |                               |                    |                        |          |                    |                           |                             |          |
| Data ⊥7                                      | Avaliador         | 11 4                          | Atividade Pactuada | Faixa 1                | Total    | de Produtos        | Produtos Avaliados        | Horas Avaliadas             |          |
| 27/05/2019 09:30:23                          |                   |                               | Atividade 3        | Faixa T                |          | 4                  | 1                         | 3:00                        | Detalhar |
| 27/05/2019 09:10:17                          |                   |                               | Atividade 3        | Faixa T                |          | 4                  | 2                         | 6:00                        | Detalhar |
| ostrando de 1 até 2 de 2 reci                | istros            |                               |                    |                        |          |                    |                           | Anterior 1                  | Próximo  |

Ao se clicar para avaliar uma atividade, a tela se expande para exibir a área de avaliação:

| Dados da Atividade                                                                                                    |                                                                                                    |   |
|----------------------------------------------------------------------------------------------------|----------------------------------------------------------------------------------------------------|---|
| Srupo de Atividade<br>Atividade Pactuada<br>Faixa / Duração<br>Quantidade de Produtos já Avaliados<br>Carga Horária Já Homologada | ATIVIDADES PGD PROJETOS<br>Atividades de PGD Projetos<br>B (80:00)<br>0<br>0.00 Pendente de Homologação: 160 00 |   |
| Jados da Avaliação                                                                                                    |                                                                                                    |   |
| Quantidade de produtos que deseja<br>avaliar:                                                                                     | 1                                                                                                    | * |
| Horas a Homologar:                                                                                                    | 80:00                                                                                                    |   |
| Entregue no Prazo?                                                                                                    | ○ Sim ® Não                                                                                                    |   |
| Data de Término Real                                                                                                    | 23/05/2019                                                                                                    |   |
| Justificativa                                                                                                    | Entregue Com Atraso                                                                                             | ٣ |
| Qualidade:                                                                                                    | Bom                                                                                                    | * |
| Localização do Produto:                                                                                                    | onde está salvo o produtoIIIII                                                                                  |   |

Na janela "Avaliação de Atividade", a área exibe os dados da atividade, incluindo a quantidade de produtos já avaliados, a carga horária já homologada e a pendente de homologação.

A avaliação dos produtos é realizada na área "Dados da Avaliação" com preenchimento dos campos:

 Quantidade de produtos que estão sendo avaliados; o será sugerido o total de produtos ainda pendentes de avaliação, com opção de indicar quantidade diferente por meio da seleção. Para a avaliação total dos produtos daquela atividade, não altere a quantidade;

o Caso a quantidade seja menor, os demais produtos continuarão pendentes, aguardando futura avaliação para conclusão do pacto; o A situação do pacto permanecerá "Avaliado Parcialmente".

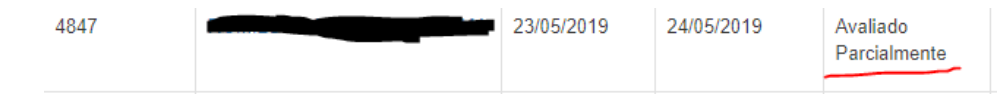

- O campo "horas a homologar" é atualizado de acordo com a quantidade de produtos indicada;
- Os demais campos de avaliação são os mesmos já existentes: o indicação de entrega no prazo,
  - o qualidade dos produtos ora avaliados,
  - o localização dos produtos (continua vindo do campo de observações do produto da tela do pacto e editável no momento da avaliação).

Após os ajustes e assinatura do chefe na avaliação, é adicionado o registro na tela do pacto.

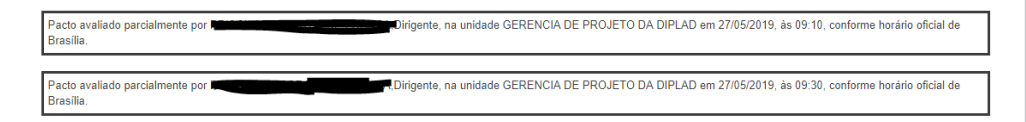

# Interromper pacto 🗵

É o encerramento antecipado do pacto. A chefia deve indicar a motivação da interrupção e avaliar ao menos um produto.

| 54405 401 4010                                                                                                    |                                                        |       |                                    |                  |                                |                               |                                       |
|----------------------------------------------------------------------------------------------------|--------------------------------------------------------|-------|------------------------------------|------------------|--------------------------------|-------------------------------|---------------------------------------|
| Código do Pacto: 📾                                                                                                 | -                                                      |       |                                    |                  |                                |                               |                                       |
| Situação: Avaliado Pa                                                                                              | rcialmente                                             |       |                                    |                  |                                |                               |                                       |
| Nome: Kerte                                                                                                    |                                                        |       |                                    |                  |                                |                               |                                       |
| Data Prevista de Inici                                                                                             | io: 05/08/2019                                         |       |                                    | Data Prevista de | e Término: 30/08/2019          |                               |                                       |
| Carga Horária Total F                                                                                              | actuada: 160:00                                        |       |                                    | Carga Horária T  | otal Avaliada: 24:00           |                               |                                       |
|                                                                                                    |                                                        |       |                                    |                  |                                |                               |                                       |
| Motivo                                                                                                    |                                                        |       |                                    |                  |                                |                               |                                       |
| Motivo<br>nterrompido a partir de                                                                                  | :                                                      |       |                                    |                  |                                |                               | ,                                     |
| Notivo<br>nterrompido a partir de<br>16/08/2019                                                                    | :                                                      |       |                                    |                  |                                |                               |                                       |
| Notivo<br>nterrompido a partir de<br>16/08/2019<br>foras do pacto a serem                                          | :<br>mantidas para o dia                               |       |                                    |                  |                                |                               | ,                                     |
| Notivo<br>Interrompido a partir de<br>16/08/2019<br>Noras do pacto a serem<br>00:00                                | :<br>mantidas para o dia                               |       |                                    |                  |                                |                               | ,                                     |
| Motivo<br>Interrompido a partir de<br>16/08/2019<br>Horas do pacto a serem<br>00:00<br>Atividades Pactu            | :<br>mantidas para o dia<br>adas                       |       |                                    |                  |                                |                               |                                       |
| nterrompido a partir de<br>16/08/2019<br>Toras do pacto a serem<br>00:00<br>Atividades Pactu                       | :<br>mantidas para o dia<br>adas                       |       | PACTUADO                           |                  | AVAL                           | ADO                           | ,                                     |
| nterrompido a partir de<br>16/08/2019<br>Toras do pacto a serem<br>00:00<br>Atividades Pactu<br>Grupo de Atividade | :<br>mantidas para o dia<br>adas<br>Athvidade Pactuada | Faixa | PACTUADC<br>Quantidade de Produtos | Carga Horária    | AVAL<br>Quantidade de Produtos | ADO<br>Carga Horària Avallada | , , , , , , , , , , , , , , , , , , , |

Da tela da interrupção é possível também fazer a avaliação. Após a assinatura, o registro da ação é inserido no pacto. Pacto excluido por COORDENADOR\_CODIN,Dirigente, na unidade DIPLAD/CODIN - COORDENAÇÃO-GERAL DE INTEGRAÇÃO E DESENVOLVIMENTO INSTITUCIONAL em 18/04/2018, às 12:38, conforme horário oficial de Brasília.

# E a situação do pacto atualizada para "Interrompido".

| Código<br>do Pacto ↓1 | Nome 11        | Data<br>início<br>pacto ↓↑ | Data<br>término<br>pacto ↓↑ | Situação ↓↑  | Unidade 11                                                                        | Ação ↓† |
|-----------------------|----------------|----------------------------|-----------------------------|--------------|-----------------------------------------------------------------------------------|---------|
| 3572                  | SERVIDOR_CODIN | 18/04/2018<br>00:00:00     | 18/04/2018<br>00:00:00      | Interrompido | DIPLAD/CODIN - COORDENAÇÃO-GERAL DE<br>INTEGRAÇÃO E DESENVOLVIMENTO INSTITUCIONAL |         |

# **IMPORTANTE:**

A tela foi modificada na versão 1.3, por ocasião da avaliação parcial. Também passou a admitir a interrupção retroativa.

Acesso ao sistema: https://pgd.cgu.gov.br/pgd/

Página do PGD na IntraCGU: https://intra.cgu.gov.br/teletrabalho/teletrabalho

Perguntas e respostas: https://intra.cgu.gov.br/teletrabalho/faq/perguntas-e-respostas

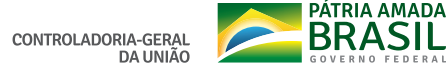